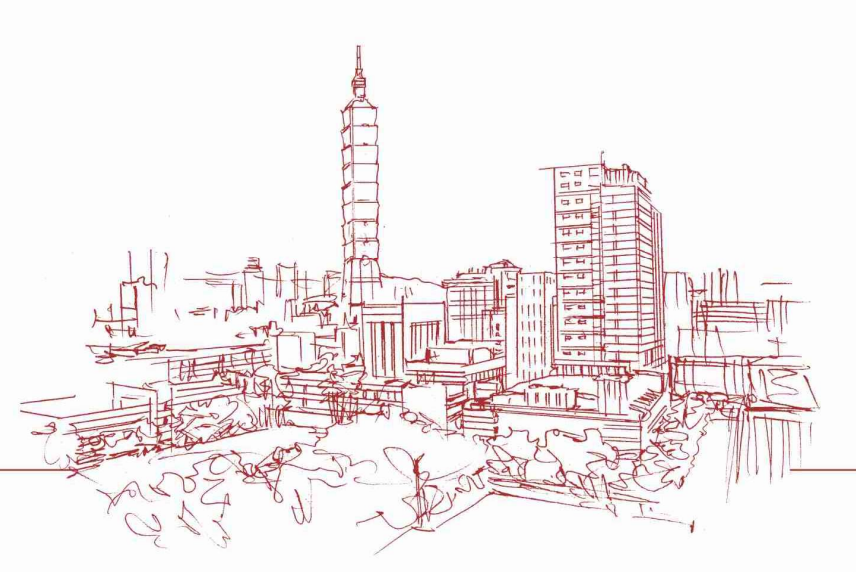

### 電子公文系統更換說明

2024年10月25日

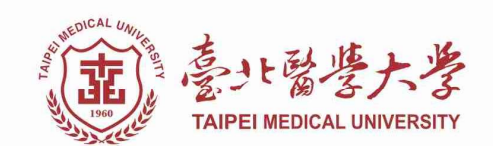

1

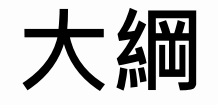

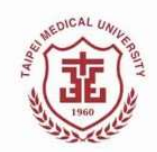

### ■更換系統說明

### ■重要時程

■教育訓練與窗口資訊

### ■較大差異說明

### ■操作範例

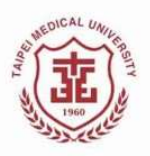

### 電子公文更換系統

#### ■ 現有公文系統自93年全面上線

■現有公文系統較為老舊,無法符合現行資安標準,為維護本校資訊安全, 預計於113/11/01進行系統更換

| 行政業務組   | <b>医医点炎 行发展 具新法自 操作手</b> 展 | ■ 行處注ム入兴役半         |     |
|---------|----------------------------|--------------------|-----|
| 何淑如組長   | 何激如有0件催收公文                 | ▲ 秋書處行政業務組<br>科組主管 | 切換到 |
|         | 創稿文號 收發文號 主旨               | 下週到期公文 行政業務組       |     |
| 公文簽核    |                            | 承辦公文               | 1   |
| 收件匣(3)  |                            | 逾阳八文               | 0   |
| 公文製作    |                            |                    | 0   |
| 公文追蹤(1) |                            | 今天到期               | 0   |
| 公文經手    |                            | <b>自</b> 您目前待處理公文  |     |
| 損設流程    |                            | 待核公文               |     |
|         |                            | 主辦公文               |     |
|         |                            | 會辦公文               |     |
|         |                            | 待核表單               |     |
|         |                            |                    |     |

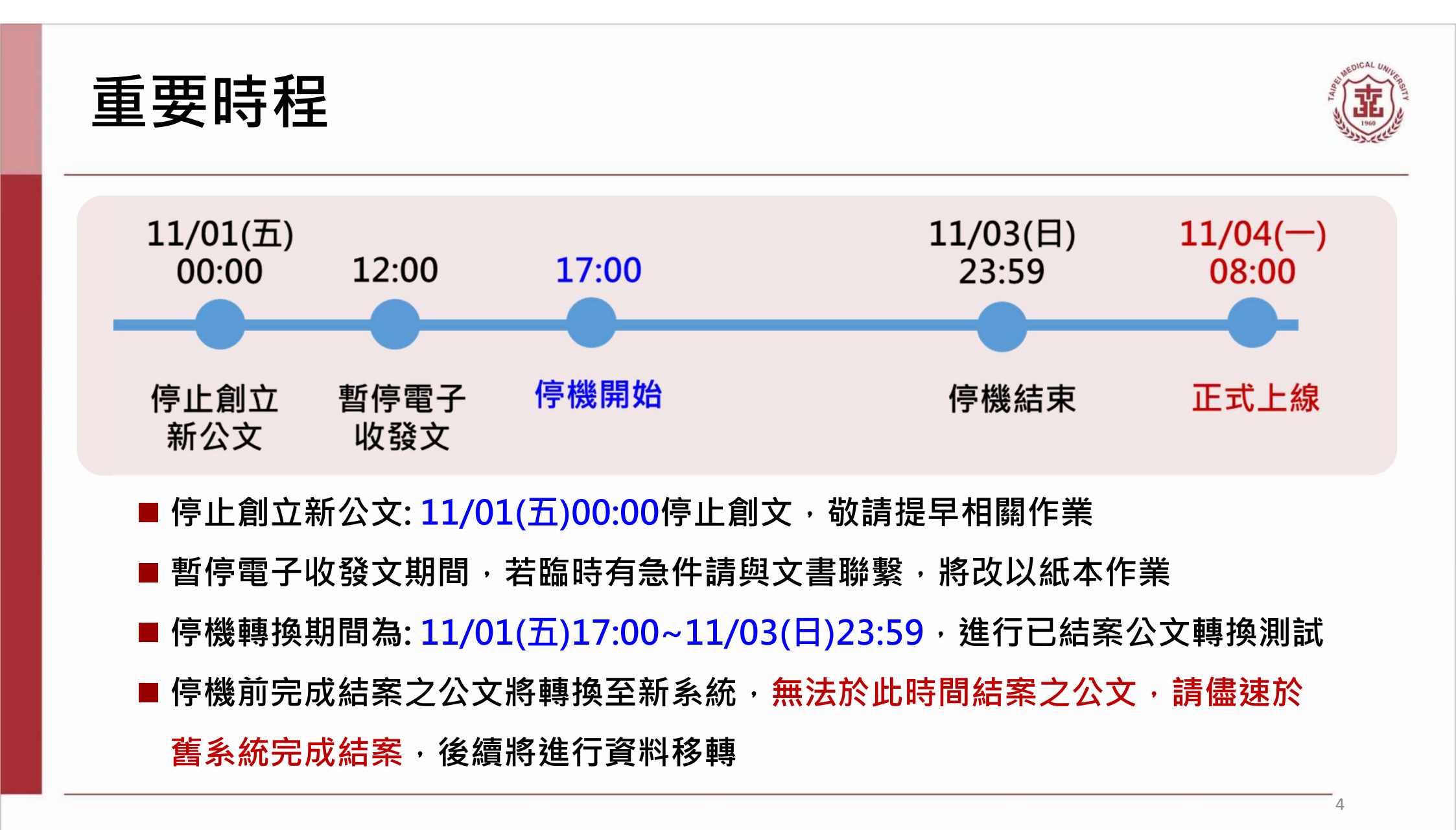

# 上線後請登入新版電子公文系統

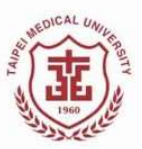

### ■ 新版公文系統正式上線後,現有公文系統僅提供待辦公文辦理結案

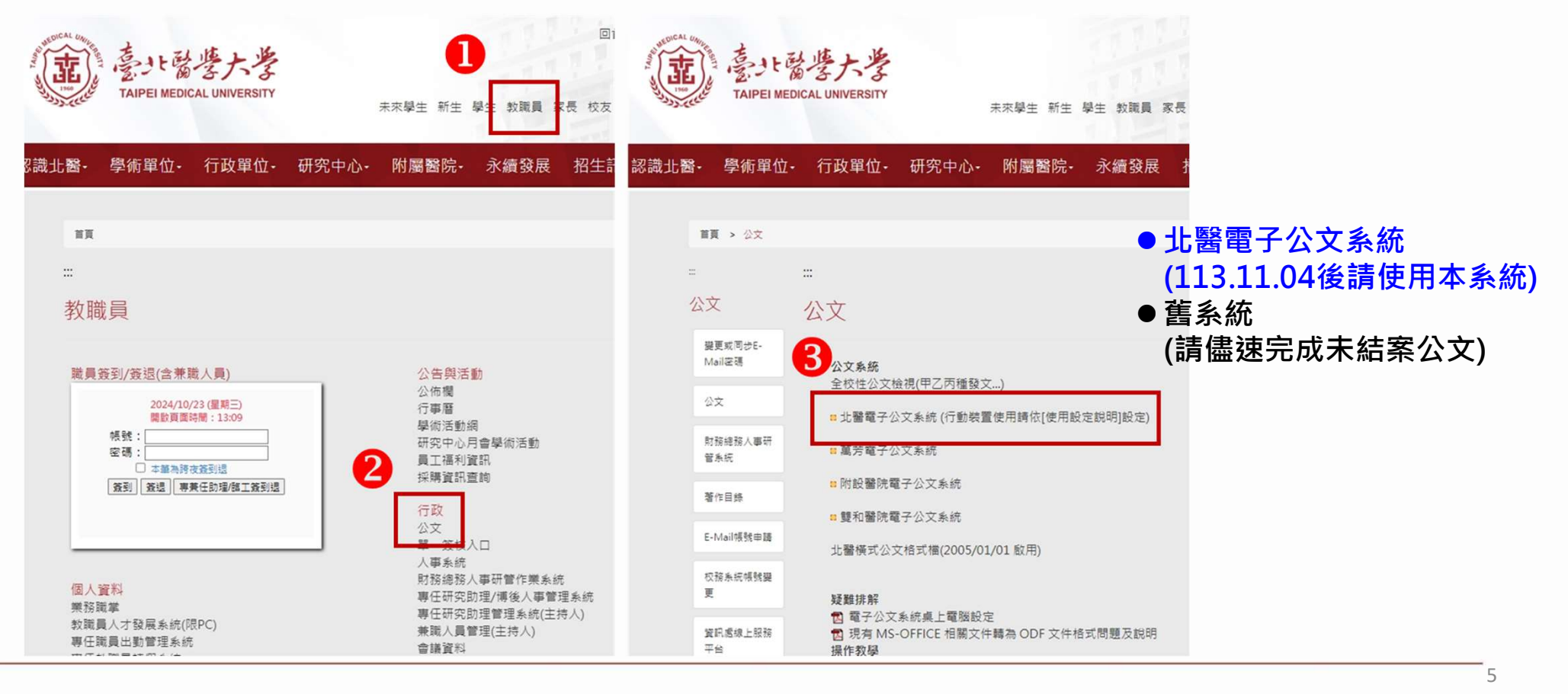

## 教育訓練與窗口資訊

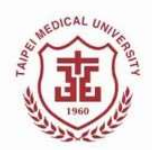

- 已舉辦7場教育訓練,提供錄影進行線上學習:
  - □ 承辦人課程: 10/17、10/21、10/29
  - □ 登記桌課程: 10/21、10/22
  - □ 主管課程: 10/18、10/22
- 使用者手冊可至公文系統首頁下載
  - 若有問題,請與駐點人員或窗口聯繫
    - □ 駐點時間: 11/04(一)~11/08(五) 08:00~18:00,

信義校區: 分機#210390 ; 雙和校區: 分機10391

□ 信義校區窗口: 戴韻庭(分機2321); 雙和校區窗口: 蕭成珺(分機10446)

## 較大差異1-公文流程用語調整

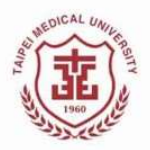

#### ■ 公文用語對照

| 流程用語 | 說明                                   |
|------|--------------------------------------|
| 內會   | 原單位內之串簽                              |
| 內會並會 | 原單位內之並簽                              |
| 順會   | 加簽其他單位,為原「串簽」                        |
| 並會   | 並簽其他單位 <sup>,</sup> 為原「並簽」           |
| 陳核   | 送核至秘書處的流程(若為密件則選擇密件陳核)               |
| 敬陳   | 送核至校長、副校長之流程                         |
| 送繕發文 | 於公文決行後 <sup>,</sup> 送文書進行發文(完成後自動結案) |

7

## 較大差異2-外來函/文須另創簽擬辦

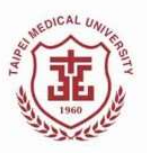

依據<文書及檔案管理電腦化作業規範>簽核電子檔製作要求,
 外單位之來函,應保持來文之獨立性
 承辦人員需創簽擬辦,原來文將會成為附件,已設計一鍵自動帶入來文資料功能

## 較大差異3-公告事項需進行發布

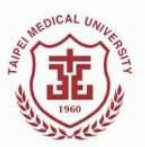

#### ■ 若公文需要進行公告・請於結案後,至學校首頁>公佈欄,進行發布公告

□ 學校首頁>教職員>公佈欄> 發布公告(需先申請公告權限)

| 公告單位: 秘書處 🗸 🗸 🗸                                                                                         |                |                         |            |    | 連絡人:                                                                                                    |
|----------------------------------------------------------------------------------------------------|----------------|-------------------------|------------|----|----------------------------------------------------------------------------------------------------|
| 公告標題                                                                                                    | 公告<br>單位       | 公告開始日<br>期              | 公告結束日<br>期 |    | 連絡人EMail:@tmu.edu.tw                                                                                                    |
| 『中山醫學大學』來文文號:1130013095本校辦理「113年高等教育<br>深耕計畫成果發表·創意XR跨域樂學」, 徵邀貴校教職員生踴躍報名参加,請查照。                         | 校務<br>企劃<br>組  | 20241017                | 20241117   | 檢視 | 理給入理給電話・<br>重要性等級:「重要且急件★」<br>小生次表: 登到日泊女式: <b>同Html</b> (一級換式文八告誌勿勿選供欄)                                                                                |
| 乙種發文-113.10.15北醫校人字第1130018052號函: 茲公告本校萬芳<br>醫院人事異勤名單。                                                  | 行政<br>業務<br>組  | 2024 <mark>1</mark> 015 | 20250731   | 檢視 |                                                                                                    |
| 乙種發文-113.10.14北醫校人字第1130017913號函: 茲公告本校主管<br>異動名單。                                                      | 行政<br>業務<br>組  | 20241014                | 20250731   | 檢視 |                                                                                                    |
| 乙種發文-113.10.14北醫校人字第1130017949號函: 茲公告本校第三<br>屆「勞賞會議」勞方代表遞補結果,任期至115年5月31日止,請查<br>照,                     | 行政<br>業務<br>組  | 2024 <mark>1</mark> 014 | 20250731   | 檢視 | $\square \oslash \blacksquare \equiv \odot \Omega \vdash \square \odot$ Styles - Normal - Font - Size - $\triangle$ - $\square$ - $\square$ $\square$ ? |
| 『國立屏東科技大學』來文文號:1135500504檢送本校通識中心舉辦<br>「文明自動化:AI時代人文素養的反思與跨域」徵精飯事,邀請貴校惠<br>予協助公告並較勵所驅師主講躍投稿參與,請查照。      | 公關<br>與出<br>版組 | 2024 <b>1</b> 014       | 20241114   | 檢視 |                                                                                                    |
| 『款育部』來文文號:1130102386國立高雄師範大學為慶祝70周年<br>校慶及醫德國家發展委員會檔案管理局國家檔案月活動,舉辦「高師大<br>好,風華七十」校慶檔案展覽,活動資訊詳談校原函,轉請查照。 | 校史室            | 20241014                | 20241114   | 檢視 |                                                                                                    |
| 『國立臺灣大學』來文文號:1130097264檢送本校體寶室「臺大體<br>寶」徵稿資訊,敬請查照並惠予轉知貴校師生購躍投稿。                                         | 公開<br>興出<br>版組 | 20241004                | 20241104   | 檢視 |                                                                                                    |

\*\*公佈欄功能將列於下一階段優化項目 <sup>9</sup>

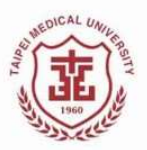

# 操作說明-統一使用Google帳號登入

■個人電腦需先安裝元件 □Windows □Mac ■行動裝置不需安裝元件 ■可下載使用者操作手冊

| 重北醫學大                       | H<br>EI MEDICAL UNIVERSITY<br>学<br>、<br>学<br>EI MEDICAL UNIVERSITY<br>第<br>公<br>文<br>系統 |
|-----------------------------|-----------------------------------------------------------------------------------------|
| • 請優先使用Google<br>本機帳號之使用者登入 | 登入,「直接登入」僅提供                                                                            |
| 使用社                         | 群登入                                                                                     |
| <b>G</b> 使用 G               | ioogle 登入                                                                               |
| 直接                          | 登入                                                                                      |
| 帳號                          | □記住                                                                                     |
| 密碼                          |                                                                                         |
| 輸入驗證碼                       | -> 27 70 89                                                                             |
| Ē                           | 5人                                                                                      |
| 最新消息                        | more                                                                                    |
|                             | more                                                                                    |
| 113/10/16使用公文系統前,請約         | 先安裝DSIC公文跨瀏覽器元件。                                                                        |
| 113/10/16使用者操作手册            |                                                                                         |

# 首頁

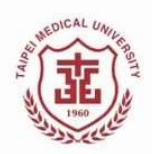

| 夏功能位於上方樹<br>(文) 新業教育大学 公文管理系統<br>Action 122400220                                                            | <b>員列・為下</b> | □□□□□□□□□□□□□□□□□□□□□□□□□□□□□□□□□□□□□□ | 力                         | l(科組主管) 🕞                                                                                                    | **<br>義                                                               | 發文地址預設<br>校區・請依コ             | <mark>と為信</mark><br>□作校 |
|----------------------------------------------------------------------------------------------------|--------------|----------------------------------------|---------------------------|----------------------------------------------------------------------------------------------------|-----------------------------------------------------------------------|------------------------------|-------------------------|
| <ul> <li>► 公文管理</li> <li>▲ 承辦人作業</li> <li>Q 公文</li> <li>▲ 待處理公文與表單</li> <li>下週到期公文</li> <li>行政業務組</li> </ul> | 查詢 🔒 報表列印 🛔  | ■基本資料 💠 系統管理                           | ● <sup>秘書處</sup><br>▲ 科組主 | 行政業務組<br>音音 3                                                                                                    |                                                                       | 進行維護                         |                         |
| 承辦公文<br>11                                                                                                   | 逾期公文<br>〇    | 今天到期<br>〇                              |                           | 意い<br>き<br>ま<br>た<br>考<br>大<br>考<br>本<br>、<br>ま<br>、<br>、<br>、<br>の<br>の<br>の<br>の<br>の<br>の<br>の<br>の<br>の<br>の<br>の<br>の | 公文管理系統<br>Revision:2024.08.28                                         |                              | 8                       |
| <ul> <li>會 您目前待處理公文</li> <li>待核公文</li> <li>主辦公文</li> </ul>                                                   | ① 2          | <b>主辦公文查詢</b><br>公文                    | 0 件                       | C文管理 合處理公文學                                                                                                    | <ul> <li>✓ 承辦人作業</li> <li>核示公文</li> <li>會辦公文</li> <li>主辦公文</li> </ul> | Q 公文查詢 🔒 報表列印                | ] 📫 基本資料                |
| 會辦公文<br>待分派公文                                                                                                | 0            |                                        |                           | 下週到期公文<br>承辦<br>1                                                                                                    | 創稿登記-文書繕打<br>併(解)案作業<br>單位未結案公文清<br>表單申請                              | 打<br><sub>貨單</sub> 逾期公文<br>0 | 今天到期                    |
| 待核表單<br>表單申請<br>草稿                                                                                           | 0 0 1        |                                        |                           | ● 您目前待<br>待核公文                                                                                                    | 表單核准<br>複閱作業                                                          | <b>自 您的主辦</b><br>已核決公文       | 公文查詢                    |
| 副知作業                                                                                                    | 0            |                                        | 登入系統時間<br>2024年10月18      | :<br>3日上 <del>午</del> 9:37:23                                                                                              |                                                                       |                              | 11                      |

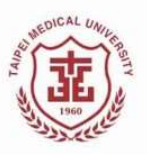

## 創簽/函,並進行創號

#### ■ 選取「簽」、「函」或其他

■ 完成公文內容繕打後,需進行公文創號,請下拉「文書檔案」,選取「創號」, 創號後始可填寫簽核意見 ☞ 離開

|      | <b>*</b>       |           |        |      |                  |                          |          | 新增範本                  | ) 🕒 つ つ C B I 型 注 垣 垣 🗴                                                 |
|------|----------------|-----------|--------|------|------------------|--------------------------|----------|-----------------------|-------------------------------------------------------------------------|
| 前日   |                |           |        |      |                  |                          | ×        | 匯入檔案                  | ; • · & % \$ # * ( ) [ ] [ ]                                            |
| H+ 0 | 1 <i>0</i> ~+- | lina i de | * +-   |      |                  |                          |          | 儲存全部文書                | λ 🗵                                                                     |
| ¢Η   | 一里小            | 1回八里      | 24     |      |                  | (C                       |          | 設為母稿<br>加入文書          | 檔 统:0113/8120<br>保存年限:永久                                                |
|      |                | 類別        | 範本類別   | ¢    | 篩選               | 請輸入關鍵字                   |          | 移除文書                  | 臺北醫學大學 函(稿)                                                             |
| 序    | 選取             | 範本代碼      | ◆ 範本名稱 | 可否發文 | 範本備註             |                          | <u>^</u> | 列印                    | 地址:110台北市信義區吳興街250<br>安聯人:何治如                                           |
| 1    | 0              | T0017     | 公文簽辦單  | 不可發文 | 來文存參使用           | Ð                        |          | 另存新檔(匯出)              | 電話: (02)27361661#2019<br>傳真: (02)23787795<br>電子信籍: kiwi he@tmu, edu, tw |
| 2    | 0              | T0001     | M      | 可發文  | 對內外單位學           | 具機關發文使用                  |          | 剧或<br>受文者:如行          | 文單位                                                                     |
| 3    | 0              | T0003     | 書函     | 可發文  | 對內外單位與           | <sup>與機關簡便行文使用</sup>     |          | 發文日期:中華民<br>發文字號:北醫校  | 國113年10月17日<br>秘字第11312000761號                                          |
| 4    | 0              | T0004     | 開會通知單  | 可發文  | 對內外單位與           | <b>具機關召集會議時使用</b>        |          | 速別: 普通件 ◆<br>密等及解密條件或 | 保密期限:                                                                   |
| 5    | 0              | T0015     | 簽      | 不可發文 | 內部單位處理<br>案情,並作排 | ₽公務表達意見,以供上級瞭解<br>₽擇之依據  |          | <sup>附件:</sup><br>主旨: |                                                                         |
| 6    | 0              | T0005     | 會勘通知單  | 可發文  |                  |                          | •        | 正本:教育部體育<br>副本:法務處、公  | ·署、教育部高等教育司<br>·共事務處、臺北醫學大學董事會、國立中山大學                                   |
|      |                |           |        |      | 第1               | 頁/共2頁,總筆數:34筆 <b>1</b> 2 | >        | 校長 吳〇                 | 0                                                                       |

創號後之畫面

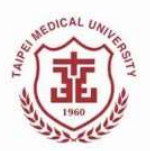

#### ■ 左側: 為簽核流程與附件清單,點選即可確認內容

- 中間: 為公文內容
- 右側: 為簽核意見區域,輸入意見後點選送出,至下一關卡

| ☑ 公文管理系統                   | ♀ 文書檔案・                                                                                                    | ● 離開                     |
|----------------------------|----------------------------------------------------------------------------------------------------|--------------------------|
| [線] 公文文號:1131200076        | <b>₿ ₽ ₽ ₽ </b> ♥ ♥ ₽ <i>I</i> ♥ i= = = X <sup>1</sup> X <sub>1</sub>   <b>■</b> ₿                            | 意見歷程 (共1筆意見)             |
| ■ 文書清單 🗸 🖣                 | ▲<br>空 + 丶:;。 · &%\$ # *()[]【】「」『』                                                                            | ■ 秘書處 行政業務組 組長 何淑如       |
| ■ 113AC00033<br>簽          | ▲ 113AC00013 編輯 Q III                                                                                         | (已更新) 113/10/17 14:10:18 |
| ▶ 113AC00013 已簽章           | 檔 號:0113/S120/1<br>保存年限:水久                                                                                    | 1234 (承辦)                |
| ■ 113AC00031 已簽章           | 臺北醫學大學 函 (稿1)                                                                                                 |                          |
| <ul> <li>⑦ 文書歴程</li> </ul> | 地址:110台北市信義區吳興街250號<br>承辦人:何淑如<br>電話:(02)27361661#2019<br>傳真:(02)23787795<br>電子信箱:kiwi_he@tmu.edu.tw          | 1234                     |
|                            | 受文者:如行文單位                                                                                                    |                          |
|                            | <ul> <li>發文日期:中華民國113年10月17日</li> <li>登文字號: 北醫校秘 ∨ 字第 1131200076</li> <li>1 ∨ 號</li> <li>速別: 普通件 ◆</li> </ul> | 片語 愛章                    |
|                            | 密等及解密條件或保密期限:<br>附件:<br>▼                                                                                     | 【 ● 流程                   |

## 送出前請再次確認公文流程

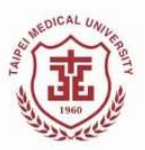

系統預設內部陳核直接至上級主管・不須設定(若欲陳其他主管・可下拉選單選擇)
 上級主管簽核後・將送承辦人所設定之後續關卡

| 公文送出 |         |           |     | ×  |
|------|---------|-----------|-----|----|
| 作業項目 | O 內部陳核  | ○順會       |     |    |
| 送出訊息 | 公文將送出陳相 | 亥,請選擇陳核主管 |     |    |
| 陳核主管 | 秘書處     | \$        | 蔡宛真 | \$ |
| 功能區塊 |         |           |     |    |
|      |         | 送         | 出   |    |

# 流程對照範例A來函

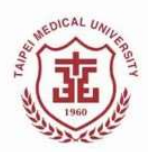

|     |             | 臺北醫學      | 大學 公文                | 簽核流程表           |                 |        |
|-----|-------------|-----------|----------------------|-----------------|-----------------|--------|
| 項次  | 簧核名單        | 代理/加簽     | 簽核單位                 | 簽收時間            | 核稿時間            | 狀態     |
| 1   | 行政業務組單<br>位 |           | 行政業務組                |                 | 112-10-17 14:43 | 收文     |
| 120 |             | Ť         | 100 mil. 100 100 100 |                 |                 | -7.614 |
| 2   | 肅放珺官埋員      |           | 行政亲務組                | 112-10-20 17:28 | 112-10-25 18:20 | 承辦     |
| 自評  | 表回覆如附件。     | 敬會資訊處。    | 12                   | 50 S            | N               | 11-    |
| 3   | 何淑如組長       |           | 行政業務組                | 112-10-26 08:35 | 112-10-26 08:45 | 串簽     |
| 經檢  | 核後符合項目共     | 計11項,敬會資調 | 讯處,擬於10/31前          | 進行回覆。           |                 |        |
| 4   | 資訊處單位       | [李佩珊組員代   | 資訊處                  | 112-10-26 09:57 | 112-10-26 09:58 | 串簽     |
|     |             | ( <u></u> |                      |                 | ·               | 1      |
| 5   | 林明儀組長       | [李佩珊加簽]   | 系統發展組                | 112-10-26 13:19 | 112-10-26 13:56 | 串簽     |
| 敬悉  | a           |           |                      |                 |                 |        |
| 6   | 萬序恬副資訊<br>長 | [林明儀加簽]   | 資訊處                  | 112-10-27 20:43 | 112-10-27 20:45 | 串簽     |
| 加會  | 資訊安全組同仁     | 配合辦理。     |                      |                 |                 |        |
| 7   | 許農育辦事員      | [萬序恬加簽]   | 資訊安全組                | 112-10-30 08:10 | 112-10-30 08:36 | 串簽     |
| 經查  | 回覆表内容符合     | 「公文電子交換」  | 系統資訊安全管理             | 規範」檢核項目         |                 |        |
| 8   | 許權廣副資訊<br>長 | [萬序恬加簽]   | 資訊處                  | 112-11-08 15:14 | 112-11-08 15:16 | 串簽     |

## 流程對照範例A來函

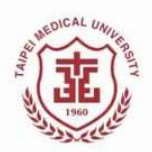

| 已完 | 成相關回覆。      |         |            |                 |                                       |    |
|----|-------------|---------|------------|-----------------|---------------------------------------|----|
| 9  | 葉雨婷資訊長      | [李佩珊加簽] | 資訊處        | 112-11-10 14:38 | 112-11-13 15:00                       | 串簽 |
| 已完 | 成資訊安全自評     | 表回覆·並附有 | 相關佐證圖示。    |                 |                                       |    |
| 10 | 秘書處單位       |         | 秘書處        | 112-11-13 17:01 | 112-11-13 18:07                       | 串簽 |
| ]  |             |         | 19.<br>19. |                 | · · · · · · · · · · · · · · · · · · · |    |
| 11 | 吳逸文主任秘<br>書 | [秘書處加簽] | 秘書處        | 112-11-14 09:26 | 112-11-14 09:29                       | 串簽 |
| 擬如 | 葉資訊長擬。      |         |            |                 |                                       |    |
| 12 | 朱娟秀副校長      | [秘書處加簽] | 副校長室       | 112-11-14 11:59 | 112-11-14 12:01                       | 決行 |
| 如擬 |             |         | 112        |                 |                                       |    |
| 13 | 蕭成珺管理員      |         | 行政業務組      | 112-11-15 11:41 |                                       | 擲回 |
|    |             |         |            |                 |                                       |    |

| 資訊處副資訊長陳核 | 系統<br>預設 |
|-----------|----------|
|           |          |

承辦人設定陳核秘書處

# 流程對照範例B創簽

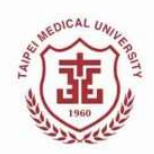

|    |          |         | 公文簽核流      | 程表              |                 |    |           |     |
|----|----------|---------|------------|-----------------|-----------------|----|-----------|-----|
| 項次 | 簽核名單     | 代理/加簽   | 簽核單位       | 簽收時間            | 核稿時間            | 狀態 |           |     |
| 1  | 簡秋惠辦事員   |         | 營運績效組      |                 | 112-03-01 13:49 | 創文 |           |     |
| 2  | 廖珮雯組長    |         | 營運績效組      | 112-03-01 14:04 | 112-03-01 14:06 | 串簽 | 管發承辦人陳核   | 7   |
| 擬依 | 往例及會議決議新 | 辦理,由一校三 | 院共同分攤(平均每) | 完約88.6萬)。       |                 |    |           |     |
| 3  | 梁雅婷副主任   |         | 管理發展中心     | 112-03-01 14:23 | 112-03-01 14:24 | 串簽 | 管發二級主管陳核  |     |
| 4  | 施俊明主任    |         | 管理發展中心     | 112-03-03 12:41 | 112-03-03 12:42 | 串簽 | 管發一級副陳核   | ] " |
| 擬如 | ,<br>擬   |         |            |                 |                 |    |           |     |
| 5  | 萬芳醫院單位   |         | 萬芳醫院       | 112-03-03 17:23 | 112-03-10 17:48 | 並簽 | 管發承辦人設定並會 |     |

# 流程對照範例B創簽

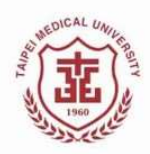

| 檢陳 | 萬芳醫院簽核意                                | 見如附件             |       |                 |                 |    |              |
|----|----------------------------------------|------------------|-------|-----------------|-----------------|----|--------------|
| 6  | 雙和醫院單位                                 | [王曼莉事務員<br>代理]   | 雙和醫院  | 112-03-03 14:45 | 112-03-16 11:24 | 並簽 | 管發承辦人設定並會    |
| 檢陳 | 雙和醫院意見如                                | 附件。              |       |                 |                 |    |              |
| 7  | 附設醫院單位                                 |                  | 附設醫院  | 112-03-06 15:05 | 112-03-24 16:06 | 並簽 | 管發承辦人設定並會    |
| 檢陳 | 北醫附醫簽核意                                | 見如附件。            |       |                 |                 |    |              |
| 8  | 財務處單位                                  |                  | 財務處   | 112-03-24 16:17 | 112-03-24 16:18 | 串簽 | 管發承辦人設定順會    |
|    |                                        |                  |       |                 |                 |    |              |
| 9  | 林靜怡組長                                  | [財務處加簽]          | 會計服務組 | 112-03-25 09:19 | 112-03-25 09:51 | 串簽 | 財務處登記桌分派     |
| 擬: | 疑:陳請核示,如蒙核可,敬請依此簽通知財務處主辦林靜怡小姐協助辦理後續事宜。 |                  |       |                 |                 |    | 財務處二級陳核      |
| 10 | 許淑群財務長                                 | [財務處加簽]          | 財務處   | 112-03-27 17:21 | 112-03-27 17:22 | 串簽 |              |
| 擬: | A:如蒙核可,請依本簽通知財務處同仁配合辦理。                |                  |       |                 |                 |    | 財務處一級陳核      |
| 11 | 秘書處單位                                  | [蔡宛真副主任<br>秘書代理] | 秘書處   | 112-03-27 18:06 | 112-03-27 18:06 | 串簽 | 管發承辦人設定陳核秘書。 |
|    |                                        |                  |       |                 |                 |    |              |
| 12 | 施純明主任秘<br>書                            | [蔡宛真加簽]          | 秘書處   | 112-03-29 12:15 | 112-03-29 18:09 | 串簽 |              |

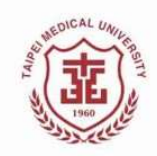

# Q&A